# **RED WINGS INTERACTIVE YEARBOOK**

## README

### **Installation Instructions**

#### Windows 95

To run the Red Wings Interactive Yearbook, just insert the CD into the CD-ROM drive, and wait 10 to 30 seconds for the opening sequence to begin.

### Windows 3.11

To run the Red Wings Interactive Yearbook, insert the CD into the CD-ROM drive. From Program Manager, select <u>File</u>, then <u>Run</u>. Type: L:\GOWINGS.EXE (where L: is your CD-ROM drive).

## **Installing Video for Windows**

If your computer doesn't have Video for Windows or an older version, follow the instructions below:

- . From within Windows Program Manager, choose the **<u>Run</u>** command from the <u>File</u> Menu.
- . From the Run dialog, enter your drive letter, followed by \vfw1.1e\SETUP. For example: if the CD-ROM drive is D, then you would type: D:\vfw1.1e\setup
- . Choose **OK**. This installs the Microsoft Video for Windows Runtime and updates the Media Player accessory. You can now play AVI sequences with the updated Media Player.